# Esempio di configurazione di DNA Spaces Captive Portal con il controller AireOS

## Sommario

| Introduzione                                           |
|--------------------------------------------------------|
| Prerequisiti                                           |
| Requisiti                                              |
| Componenti usati                                       |
| Configurazione                                         |
| Esempio di rete                                        |
| Configurazioni                                         |
| Connetti il WLC a Cisco DNA Spaces                     |
| Crea il SSID in DNA Spaces                             |
| Configurazione ACL sul controller                      |
| Portale vincolato senza server RADIUS su spazi DNA     |
| Portale vincolato con server RADIUS su spazi DNA       |
| Crea il portale in DNA Spaces                          |
| Configura le regole del portale vincolato in Spazi DNA |
| Verifica                                               |
| Risoluzione dei problemi                               |

## Introduzione

In questo documento viene descritto come configurare i portali vincolati utilizzando Cisco DNA Spaces con un controller AireOS.

Contributo di Andres Silva Cisco TAC Engineer.

## Prerequisiti

### Requisiti

Cisco raccomanda la conoscenza dei seguenti argomenti:

- Accesso ai controller wireless tramite interfaccia a riga di comando (CLI) o interfaccia grafica utente (GUI)
- Cisco DNA Spaces

### Componenti usati

Le informazioni fornite in questo documento si basano sulle seguenti versioni software e hardware:

• 5520 Wireless LAN Controller versione 8.10.12.0

## Configurazione

Esempio di rete

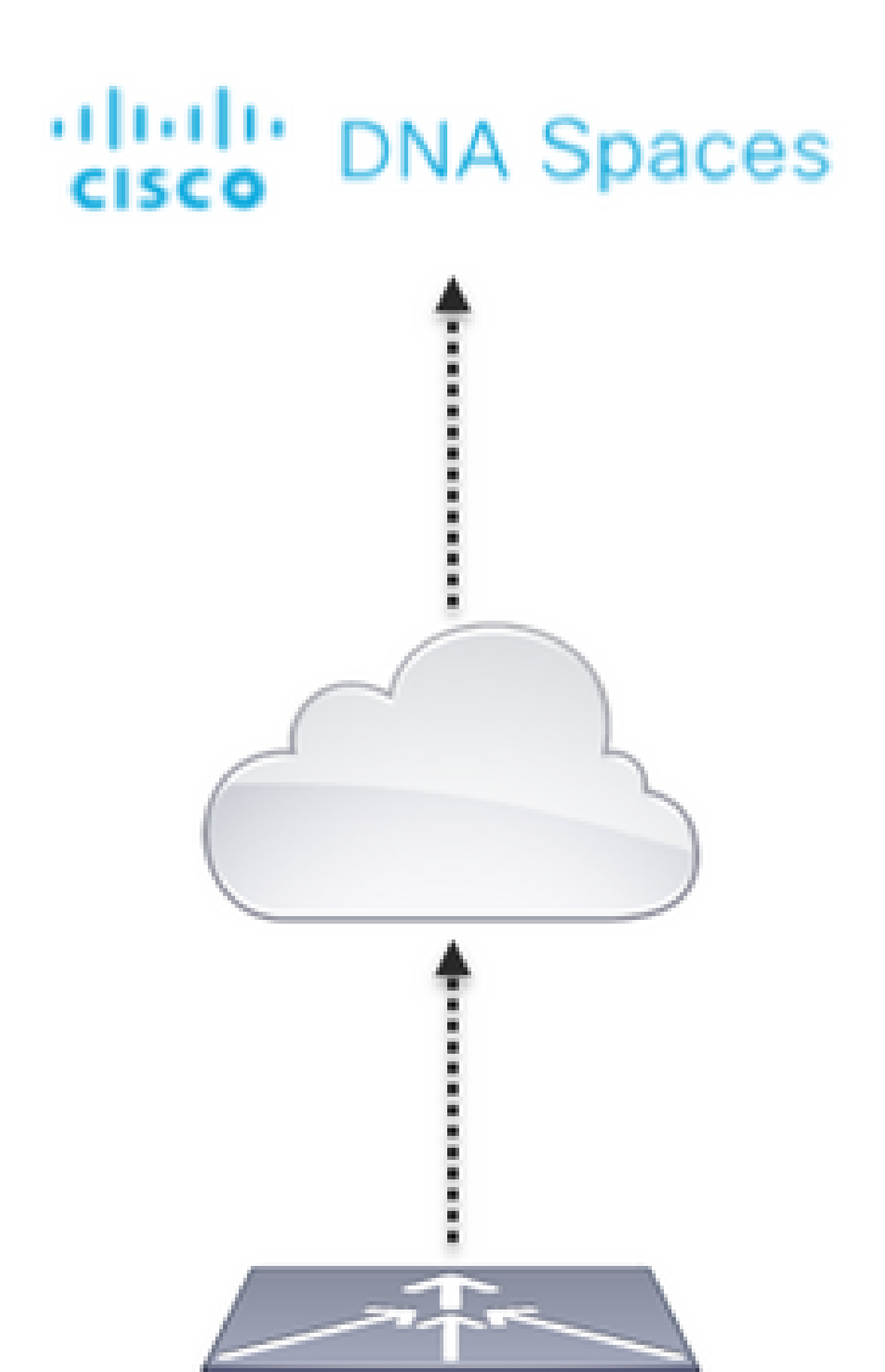

e configurare le regole per consentire la comunicazione tra i client wireless a DNA Spaces come indicato di seguito. Sostituire gli indirizzi IP con quelli forniti da DNA Spaces per l'account in uso:

| Geni  | eral        |                                   |                                   |          |             |           |      |           |                |  |
|-------|-------------|-----------------------------------|-----------------------------------|----------|-------------|-----------|------|-----------|----------------|--|
| Acces | s List Name | DNASpace                          | s-ACL                             |          |             |           |      |           |                |  |
| Deny  | Counters    | 0                                 |                                   |          |             |           |      |           |                |  |
| Seq   | Action      | Source IP/Mask                    | Destination<br>IP/Heek            | Protocol | Source Port | Dest Port | OSCP | Direction | Number of Hits |  |
| 1     | Permit      | 0.0.0.0 /                         | 34.235.248.212 / 255.255.255.255  | TOP      | Any         | HTTPS     | Any  | Any       | 0              |  |
| 2     | Permit      | 34.235.248.212 / 255.255.255.255  | 0.0.0.0 /                         | TOP      | HTTPS       | Any       | Any  | Arry      | 0              |  |
| 1     | Permit      | 0.0.0.0 /                         | 52.55.235.39 /<br>255.255.255.255 | Any      | Any         | Any       | Any  | Any       | 0              |  |
| 4     | Permit      | 52.55.235.39 /<br>255.255.255.255 | 0.0.0.0 /                         | TCP      | HTTPS       | Any       | Any  | Any       | 0              |  |

Nota: per ottenere gli indirizzi IP degli spazi DNA da consentire nell'ACL, fare clic sull'opzione Configura manualmente dall'SSID creato nel passaggio 3 della sezione Creazione dell'SSID sugli spazi DNA nella sezione di configurazione dell'ACL.

SSID può essere configurato per l'utilizzo di un server RADIUS o senza di esso. Se la durata della sessione, il limite della larghezza di banda o il provisioning completo di Internet sono configurati nella sezione Azioni della configurazione della regola del portale captive, è necessario configurare il SSID con un server RADIUS. In caso contrario, non è necessario utilizzare il server RADIUS. Tutti i tipi di portali su DNA Spaces sono supportati in entrambe le configurazioni.

Portale vincolato senza server RADIUS su spazi DNA

Configurazione SSID sul controller

Passaggio 1. Selezionare WLAN > WLAN. Creare una nuova WLAN. Configurare il nome del profilo e l'SSID. Verificare che il nome SSID sia uguale a quello configurato nel passaggio 3 della sezione Creazione del SSID in Spazi DNA.

| oliolo<br>cisco  | MONITOR.                                           | mana c | CONTROLLER  | WINELESS | SECURITY | MANAGEMENT | COMMANDS | 10,7       | TEOBACK          |    |    |  |
|------------------|----------------------------------------------------|--------|-------------|----------|----------|------------|----------|------------|------------------|----|----|--|
| WLANs            | WLANs                                              |        |             |          |          |            |          |            |                  |    |    |  |
| * WLANs<br>WLANs | Current Filter: None [Change Filter] (Cean Filter) |        |             |          |          |            |          |            |                  | 8  | Ge |  |
| > Advanced       | O 1644 10                                          | Tape   | Profile Nam | -        | WLA      | N 5510     | Ade      | nin Status | Security Policie |    |    |  |
|                  | 01                                                 | WEAR   | AND         |          | .400     |            | 6na      | blend      | [WPA20]Auth(PSP  | Q) | T  |  |
|                  |                                                    |        |             |          |          |            |          |            |                  |    |    |  |
|                  |                                                    |        |             |          |          |            |          |            |                  |    |    |  |
|                  |                                                    |        |             |          |          |            |          |            |                  |    |    |  |

Passaggio 2. Configurare la protezione di livello 2. Passare alla scheda Sicurezza > Layer 2 nella scheda Configurazione WLAN e selezionare Nessuno dal menu a discesa Protezione di Layer 2. Assicurarsi che il filtro MAC sia disattivato.

| ululu<br>cisco  | MONITOR WLANS CONTROLLER WIRELESS SECURITY MANAGEMENT                                                                                               |
|-----------------|----------------------------------------------------------------------------------------------------|
| WLANs           | WLANs > Edit 'AireOS-DNASpaces'                                                                                                    |
| WLANs     WLANs | General Security QoS Policy-Mapping Advanced                                                                                                    |
| Advanced        | Layer 2 Layer 3 AAA Servers                                                                                                    |
|                 | Layer 2 Security  None MAC Filtering                                                                                                    |
|                 | OWE Transition Mode       Fast Transition       Fast Transition       Adaptive       Over the DS       Reassociation Timeout       20       Seconds |

Passaggio 3. Configurare la protezione di livello 3. Passare alla scheda Sicurezza > Livello 3 nella scheda Configurazione WLAN, configurare Criteri Web come metodo di sicurezza di Livello 3, abilitare PassThrough, configurare l'ACL di preautenticazione, abilitare la sostituzione della configurazione globale impostando il tipo di autenticazione Web come esterno, configurare l'URL di reindirizzamento.

| altalu<br>cisco                | HONITOR WEARS CONTROLLER WIRELESS SECURITY MANAGEMENT COMMANDS HELP REDBACK                                                                                                    |
|--------------------------------|----------------------------------------------------------------------------------------------------|
| WLANS                          | WLANs > Edit 'AireOS-DNASpaces'                                                                                                    |
| • WLANs<br>BLANs<br>• Advanced | General Security QoS Policy-Mapping Advanced                                                                                                    |
|                                | Captive Network Assistant Bugess None  Authentication  Passifirmugh Conditional Web Redirect Splach Page Web-Redirect On MAC Pilter failure <sup>1</sup>                                                                                                    |
|                                | Presubentization AOL IPv6 DAASpacee-AOL () IPv6 None () WebAuth Rex IPv6 Ad None () WebAuth Rex IPv6 Ad None () Rex IPv6 Ad None () Rex IPv6 Ad None ( |

Nota: per ottenere l'URL di reindirizzamento, fare clic sull'opzione Configura manualmente, dall'SSID creato nel passaggio 3 della sezione Creazione dell'SSID su Spazi DNA, nella

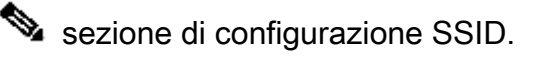

Portale vincolato con server RADIUS su spazi DNA

Nota: il server RADIUS DNA Spaces supporta solo l'autenticazione PAP proveniente dal controller.

Configurazione dei server RADIUS sul controller

Passaggio 1. Selezionare Sicurezza > AAA > RADIUS > Autenticazione, fare clic su Nuovo e immettere le informazioni sul server RADIUS. Cisco DNA Spaces funge da server RADIUS per l'autenticazione degli utenti e può rispondere su due indirizzi IP. Configurare entrambi i server RADIUS:

| alialia<br>cisco                                                                                                    | BONLOR                                 | 20.476                                      | CONTROLL          | n waaraa                                      | SECURITY                   | REALGENERT          | COMMINDS        | ныл        | STERMON |              |   |
|----------------------------------------------------------------------------------------------------|----------------------------------------|---------------------------------------------|-------------------|-----------------------------------------------|----------------------------|---------------------|-----------------|------------|---------|--------------|---|
| Security                                                                                                    | RADIUS                                 | Authentic                                   | ation Ser         | vers                                          |                            |                     |                 |            |         |              |   |
| ALA     Constal     Constal     Authonication     Accounting     Authonication     Authonication     Authonication     Authonication     Constal     Constal     Constal     Constal | Auth Ca<br>Use ABS<br>MAC De<br>Framed | led Station 10<br>Key Wrap<br>Imitar<br>HTy | тын               | P MAC Address 1<br>besigned for F3P3<br>yghen | ison B<br>i conterners and | requires a key with | r compliant MAD | toti serve | 0       |              |   |
| Downloaded AVP<br>+ 1ACRCE+                                                                                                    | Natavark<br>Usar                       | Managamat                                   | Tunnel<br>R Preny | Server<br>Index B                             | orver Address()            | (p=4/1p=6)          |                 | Port       | (Place  | Admin Status | 1 |
| LOAP                                                                                                    |                                        | 0                                           | 0                 | 1. 34                                         | 201.041.005                |                     |                 | 1812       | Disable | d Crabled    |   |
| HAC Filtering                                                                                                    | 8                                      | •                                           | 0                 | 2 2                                           | 128.1.95                   |                     |                 | 1812       | Disable | d Cratied    |   |

Nota: per ottenere l'indirizzo IP e la chiave privata RADIUS per i server primario e secondario, fare clic sull'opzione Configura manualmente dal SSID creato nel passaggio 3 della sezione Creazione del SSID in Spazi DNA e passare alla sezione Configurazione server RADIUS.

Passaggio 2. Configurare il server RADIUS di accounting. Selezionare Sicurezza > AAA > RADIUS > Accounting e fare clic su Nuovo. Configurare gli stessi server RADIUS:

| alialia<br>cisco                                            | BONITOR                           | WLANS (                                    | ONTROLL         | R WORLESS                            | SECURITY NEW        | KIEMENT ( | COMMUNICS | нци   | EEEOBACK |                 |   |
|-------------------------------------------------------------|-----------------------------------|--------------------------------------------|-----------------|--------------------------------------|---------------------|-----------|-----------|-------|----------|-----------------|---|
| Security                                                    | RADIUS                            | Accountin                                  | g Server        |                                      |                     |           |           |       |          |                 |   |
| • AAA<br>Coneral<br>• RADUS<br>Authentication<br>Accounting | Acct Cell<br>MAC Dell<br>AP Event | ed Station 10 1<br>Imiter<br>Is Accounting | Not S           | yatam MAC Addre<br>yghen C<br>Eneble |                     |           |           |       |          |                 |   |
| Fallback<br>DVG                                             | Network<br>Over                   | Managaman                                  | Tunnel<br>Prexy | Server<br>Index                      | Server Address(Spv4 | (Tavel)   |           | Port  | IP544    | Admin<br>Status | 1 |
| Downloaded AVP                                              | 8                                 | 0                                          | 0               | 1                                    | 34.197.546.105      |           |           | 146.3 | Disabled | Enabled         | 0 |
| <ul> <li>TACACS+<br/>LOAP</li> </ul>                        | ۵                                 | 0                                          | 0               | 2                                    | 34.228.1.95         |           |           | 1413  | Disabled | Enabled         | ٥ |

Configurazione SSID sul controller

Importante: prima di iniziare con la configurazione SSID, verificare che Autenticazione Web Radius sia impostata su "PAP" in Controller > Generale.

Passaggio 1. Selezionare WLAN > WLAN. Creare una nuova WLAN. Configurare il nome del profilo e l'SSID. Verificare che il nome SSID sia uguale a quello configurato nel passaggio 3 della sezione Creazione del SSID in Spazi DNA.

| altalta<br>cisco | MONITOR WLANS O      | ONTROLLER WIRELESS SEC  | URETY MANAGEMENT | COMMANDS HELP | REDBACK           |      |
|------------------|----------------------|-------------------------|------------------|---------------|-------------------|------|
| WLANs            | WLANs                |                         |                  |               |                   |      |
| * WLANs<br>WLANs | Current Filter: Note | [Ohange Filter] (Dear.) | (iter)           |               | Create New        | B Ge |
| > Advanced       | O WIAN ID. Type      | Profile Name            | WLAN \$500       | Admin Status  | Security Policies |      |
|                  | C 1 WEAK             | ,AND                    | AND              | Enubled       | (WPA2)(Auth(PSK)) | •    |
|                  |                      |                         |                  |               |                   |      |
|                  |                      |                         |                  |               |                   |      |

Passaggio 2. Configurare la protezione di livello 2. Passare alla scheda Sicurezza > Layer 2 nella scheda di configurazione WLAN. Configurare la sicurezza di layer 2 come Nessuna. Abilitare II Filtro Mac.

| cisco                                                      | MONITOR WLANS CONTROLLER WIRELESS SECURITY MANAGEMENT                                                                              |
|------------------------------------------------------------|----------------------------------------------------------------------------------------------------|
| WLANs                                                      | WLANs > Edit 'AireOS-DNASpaces'                                                                                                    |
| <ul> <li>₩LANs</li> <li>WLANs</li> <li>Advanced</li> </ul> | General         Security         QoS         Policy-Mapping         Advanced           Layer 2         Layer 3         AAA Servers |
|                                                            | Layer 2 Security A None                                                                                                    |
|                                                            | Fast Transition     Adaptive I       Over the DS     I       Reassociation Timeout     20                                          |

Passaggio 3. Configurare la protezione di livello 3. Passare alla scheda Sicurezza > Livello 3 nella scheda Configurazione WLAN, configurare Criteri Web come metodo di sicurezza di Livello 3, abilitare l'errore del filtro Enable On Mac, configurare l'ACL di preautenticazione, abilitare la sostituzione della configurazione globale impostando il tipo di autenticazione Web come esterno, configurare l'URL di reindirizzamento.

| ahaha<br>cisco | HONITOR HEARS CONTROLLER WIRELESS SECURITY HANAGEMENT COMMANDS HELP SEEDBACK                                       |
|----------------|----------------------------------------------------------------------------------------------------|
| WLANs          | WLANs > Edit 'AireOS-DNASpaces'                                                                                    |
| * WLANs        | General Security QoS Policy-Happing Advanced                                                                       |
| + Advanced     | Layer 2 Layer 3 AAA Servers                                                                                        |
|                | Layer 3 Security Web Policy                                                                                        |
|                | Captive Network Assistant Bypass None                                                                              |
|                | C Passificaugh                                                                                                    |
|                | Conditional Web Redirect                                                                                           |
|                | O On MAC Filter failure <sup>18</sup>                                                                              |
|                | Presulhentication ACL IPv4 Dhillipecco-ACL 3 IPv6 None 3 WebAuth Flex IPv4 Acl None 3 WebAuth Flex IPv6 Acl None 3 |
|                | Redrect URL https://splack.dnaspaces.is/p2/mexeast1                                                                |
|                | Strengting Charle Statute                                                                                          |
|                | Overside Guided Canfight () Enable                                                                                 |
|                | Web Auth type Driverue(Re-direct to external server)                                                               |

Passaggio 4. Configurare i server AAA. Passare alla scheda Sicurezza > Server AAA nella scheda Configurazione WLAN, abilitare Authentication Server e Accounting Server e dal menu a discesa scegliere i due server RADIUS:

| cisco            | MONITOR W.                                                                                                    | ANS CONTROLLER                                                                    | WIRELESS                                | SECURITY                 | MANAGEMENT       | семналоя   | неря | FEEDBACK |
|------------------|----------------------------------------------------------------------------------------------------|-----------------------------------------------------------------------------------|-----------------------------------------|--------------------------|------------------|------------|------|----------|
| WLANs            | WLANs > Edi                                                                                                    | t 'AireOS-DNAS                                                                    | paces'                                  |                          |                  |            |      |          |
| * WLANs<br>WLANs | General                                                                                                    | Security QoS                                                                      | Policy-Map                              | ping Adv                 | anced            |            |      |          |
|                  | RADUS Services Services Servic | ervers below to over<br>rers<br>orver Overwrite interfa<br>o ISE Default Settings | ride use of de<br>Ce Enabled<br>Enabled | fault servers (          | on this WLAN     |            |      |          |
|                  |                                                                                                    | Authentication Serv                                                               | ers /                                   | Loosunting Se            | rveni            | ٦          |      |          |
|                  | Server 1                                                                                                    | 1P:34.197.146.105,                                                                | Port:1812 📴                             | Enabled<br>IP:34.197.146 | 6.105, Port:1813 | 8          |      |          |
|                  | Server 2                                                                                                    | 19:34.228.1.95, Per                                                               | e:1812 😫                                | 19:34.228.1.9            | 5, Port:1813     | 9          |      |          |
|                  | Server 3                                                                                                    | None                                                                              | 0                                       | None                     |                  | 0          |      |          |
|                  | Server 4                                                                                                    | None                                                                              | 0                                       | None                     |                  |            |      |          |
|                  | Server 5                                                                                                    | None                                                                              | 0                                       | None                     |                  | 0          |      |          |
|                  | Server 6                                                                                                    | None                                                                              | ÷.                                      | None                     |                  | <b>#</b> ] |      |          |

Passaggio 6. Configurare l'ordine di priorità di autenticazione per gli utenti di autenticazione Web. Selezionare la scheda Security > AAA Servers (Sicurezza > Server AAA) nella scheda WLAN configuration (Configurazione WLAN), quindi impostare RADIUS come prima opzione da ordinare.

| alialia<br>cisco | MONITOR MUNN CONTROLLER WIRELESS SECURITY       | HANAGEMENT COMMANDS HELP FEEDBACK |
|------------------|-------------------------------------------------|-----------------------------------|
| WLANs            | WLANs > Edit 'AireOS-DNASpaces'                 |                                   |
| WLANS<br>WLANS   | General Security QoS Policy-Mapping Adva        | nced                              |
| Advanced         | Authentication Survivability                    |                                   |
|                  | Server 1 None                                   |                                   |
|                  | Server 3 None 0                                 |                                   |
|                  | Local EAP Authentication                        |                                   |
|                  | Authentication priority order for web-auth user |                                   |
|                  | Not Used                                        | Order Used For Authentication     |
|                  |                                                 | RADIUS Up<br>LOCA, Down           |
|                  |                                                 |                                   |

Passaggio 7. Passare alla scheda Advanced (Avanzate) nella scheda WLAN configuration (Configurazione WLAN) e abilitare Allow AAA Override (Consenti sostituzione AAA).

| cisco            | MONITOR WLANS CONTROLLER WIRELESS SECURITY MUNAGEMENT                                               | COMMANDS HELP FEEDBACK                                  |
|------------------|----------------------------------------------------------------------------------------------------|---------------------------------------------------------|
| WLANs            | WLANs > Edit 'AireOS-DNASpaces'                                                                     |                                                         |
| * WLANs<br>WLANs | General Security QoS Policy-Mapping Advanced                                                        |                                                         |
| F Advanced       | Alex AAA Override 📴 Enabled                                                                         | Descr.                                                  |
|                  | Coverage Hole Detection 🖸 Enabled                                                                   | DHCP Server Override                                    |
|                  | Enable Session Timeout (Session Timeout (Seco)                                                      | DHCP Addr. Assignment 🔅 Required                        |
|                  | Angolat It                                                                                          | Management Frame Protection (MPP)                       |
|                  | Disprestic Channel M Enstead<br>Override Interface ACL 3Pv4 None 2 1Pv6 None 2<br>Layer2 Acl None 2 | MTP Class Protection # Optional E                       |
|                  | URL ACL None  P2P Blocking Action Created  Creat Exclusion 7 Created Structured States (Service)    | 802.114/m (1 - 215) 1<br>802.119/g/m (1 - 215) 1<br>844 |
|                  | Havimum Alowed Clients 8                                                                            | NRC State None B                                        |
|                  | Static IP Turneling M Enabled<br>Wi-N Direct Classics Policy Disabled                               | Client Load Balancing Client Band Select                |

Crea il portale in DNA Spaces

Passaggio 1. Fare clic su Captive Portals nel dashboard di DNA Spaces:

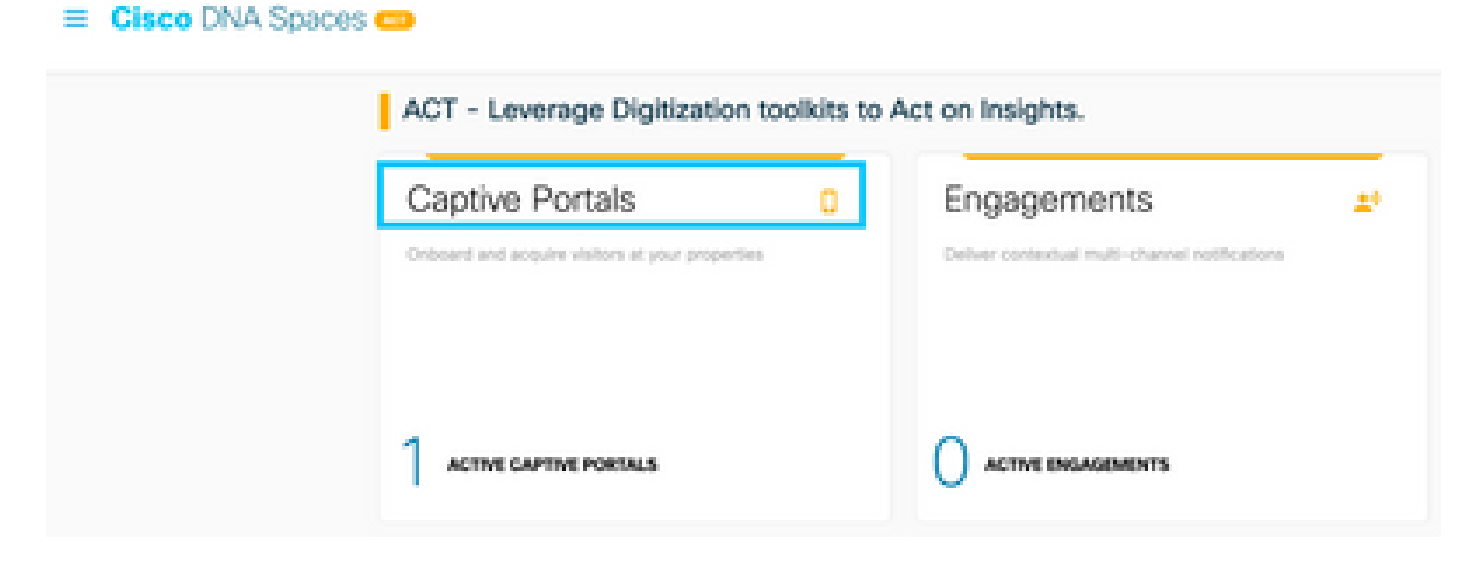

Passaggio 2. Fare clic su Crea nuovo, immettere il nome del portale e selezionare i percorsi che possono utilizzare il portale:

|       |                                                                                          | 0                  |                |              |                                 |
|-------|------------------------------------------------------------------------------------------|--------------------|----------------|--------------|---------------------------------|
|       |                                                                                          | Portal Information | Authentication | Data Capture | User Agreement                  |
| 20    | ISA, NAME                                                                                |                    |                |              |                                 |
|       | im05-DNASpaces                                                                           |                    |                |              |                                 |
|       |                                                                                          |                    |                |              |                                 |
| 1.000 |                                                                                          |                    |                |              |                                 |
| 0     | Enable this portal for all locations                                                     |                    |                |              |                                 |
| 0     | Enable this portal for all locations                                                     |                    |                |              |                                 |
|       | Enable this portal for all locations<br>Location Hierarchy                               |                    |                | Select       | ed Locations                    |
|       | Enable this portal for all locations<br>Location Hierarchy<br>MEX-EAST-1                 |                    |                | Select       | d Locations                     |
|       | Enable this portal for all locations<br>Location Hierarchy<br>MEX-EAST-1<br>© SS08-1-CMX |                    |                | Select       | Inclosed X                      |
|       | Enable this portal for all locations Location Hierarchy MEX-EAST-1                       |                    |                | Select       | d Locations<br>GracCorrect X    |
|       | Enable this portal for all locations<br>Location Hierarchy<br>MEX-EAST-1                 |                    |                | Select       | d Locations<br>GraceConnect (X) |

Passaggio 3. Selezionare il tipo di autenticazione, scegliere se si desidera visualizzare l'acquisizione dei dati e gli accordi utente nella home page del portale e se gli utenti possono scegliere di accettare la ricezione di un messaggio. Fare clic su Avanti:

| troat themator                                  | 0   | a<br>Ins Gates | 4<br>User Aproximity | × |
|-------------------------------------------------|-----|----------------|----------------------|---|
| BLUCT HE AUHENNOUND THE<br>Email                |     |                |                      |   |
| Value, needs subrit her end to access in-menet. |     | _              |                      |   |
| Filmparane a chrun source                       |     |                |                      |   |
|                                                 |     |                |                      |   |
|                                                 | 500 | Part 1         |                      |   |

Passaggio 4. Configurare gli elementi di acquisizione dati. Se si desidera acquisire dati dagli utenti, selezionare la casella Abilita acquisizione dati e fare clic su +Aggiungi elemento campo per aggiungere i campi desiderati. Fare clic su Avanti:

|                                      | 0                  |                | -0           |                  | × |
|--------------------------------------|--------------------|----------------|--------------|------------------|---|
|                                      | Partal Information | Authentication | Data Depters | Use Agreements   |   |
| El Enable Cala Capture<br>Rom Fields |                    |                |              | Additiate Genere |   |
| 🗠 📋 Kinst Name                       |                    |                |              |                  |   |
| A   Latiture                         |                    |                |              |                  |   |
|                                      |                    |                |              |                  |   |

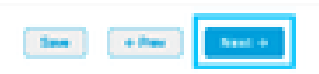

Passaggio 5. Selezionare la casella di controllo Abilita termini e condizioni e fare clic su Salva e configura portale:

|                                                                                                    | Ø                                                                                      |                                                                                      | _0                                         | -0                                                 | ×                                |
|----------------------------------------------------------------------------------------------------|----------------------------------------------------------------------------------------|--------------------------------------------------------------------------------------|--------------------------------------------|----------------------------------------------------|----------------------------------|
|                                                                                                    | Portal Information                                                                     | Automotive                                                                           | Own Capture                                | Coast Representation                               |                                  |
|                                                                                                    |                                                                                        |                                                                                      |                                            |                                                    |                                  |
| This section allows you to enable and configure free                                                                                                    | to & Conditions and Privacy policy 3                                                   | Merherbs.                                                                            |                                            |                                                    |                                  |
| Contractive Terms 1. Conditions                                                                                                    |                                                                                        |                                                                                      |                                            |                                                    |                                  |
| TUNKE & CORDITION MEEDADE                                                                                                    |                                                                                        |                                                                                      |                                            |                                                    | Qr 1 Digitit                     |
| 0.9.0.0.2.0.0.0                                                                                                    | 9.5.8                                                                                  |                                                                                      |                                            |                                                    |                                  |
| 8 2 8 6 K K K B B C C                                                                                                    | 12 B A A A A A 4                                                                       | $(-++) \in \mathbb{R} = 0$                                                           | 0.4                                        |                                                    |                                  |
| $  \mathrm{Sym} \to   \mathrm{Ferm} \to   \mathrm{Ferm} \to   \mathrm{Sym} \to   \mathrm{Sym} \to   Sym$ | A 0 2 01                                                                               |                                                                                      |                                            |                                                    |                                  |
| W-P. Serve of Use, Last updated September 17, 20                                                                                                    | -0.                                                                                    |                                                                                      |                                            |                                                    |                                  |
| Press Michigana & Constitute Of the (No. 1977)                                                                                                    | million with the TERMS OF USE                                                          | power your use of the MLFI service.                                                  |                                            |                                                    |                                  |
| Description of the Banvice                                                                                                    |                                                                                        |                                                                                      |                                            |                                                    |                                  |
| The Dentite provides you will extended access to the<br>or posted using the Dentity to prove that users core                                                                                                    | Internet within the providers. We do not,<br>ply with these Wi-P. Torms and/or the lar | an an ordinary practice, prosthery re-<br>s, although it reserves. The right to do t | unite ibe activities of these who us<br>0. | a the Danote or exercise any addicial control over | r ary naterial tanonified, hould |
|                                                                                                    | 0                                                                                      | 5an - Pau -                                                                          | ene & Centigure Pertui                     |                                                    |                                  |

Passaggio 6. Modificare il portale come necessario, Fare clic su Salva:

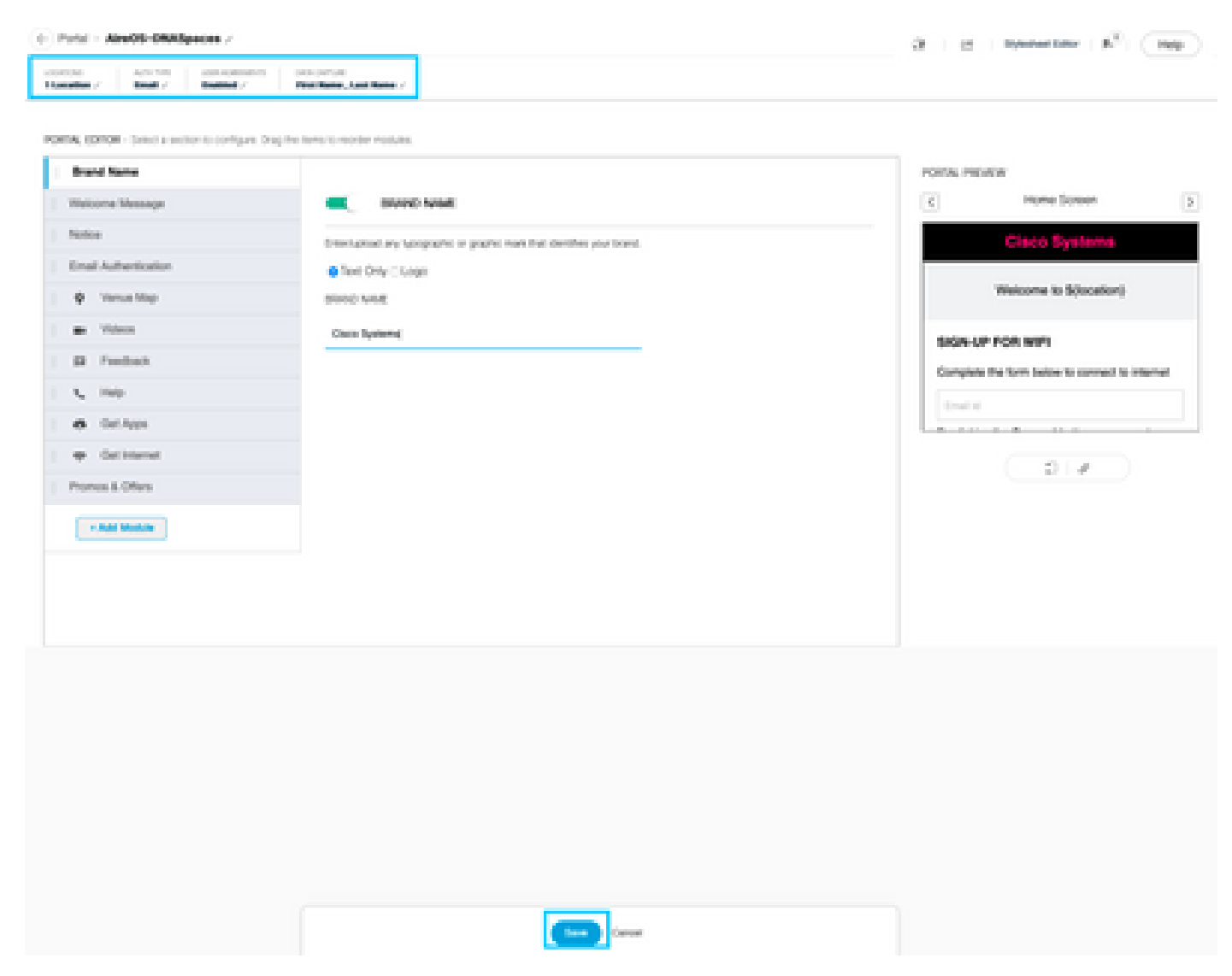

Configura le regole del portale vincolato in Spazi DNA

Passaggio 1. Aprire il menu Captive Portal e fare clic su Captive Portal Rules:

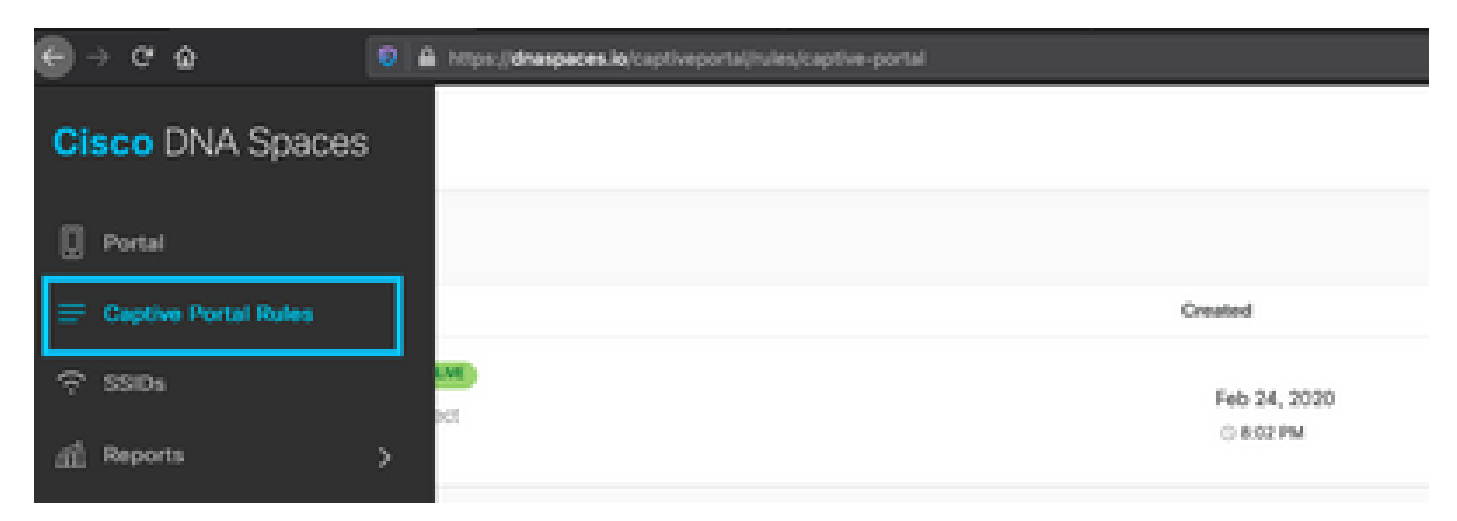

Passaggio 2. Fare clic su + Crea nuova regola. Immettere il nome della regola, scegliere il SSID configurato in precedenza e selezionare le posizioni per cui è disponibile questa regola del

#### portale:

| Create Captue Pontal Bule Institution AmOD-DARIgenies as any or all of the options that apply to your nale below |                                                                           |
|----------------------------------------------------------------------------------------------------|---------------------------------------------------------------------------|
| When a user is on                                                                                                | Build West                                                                |
| OCATIONS - Where do you want the rule to live?                                                                   | Sindi<br>Were user is an Will and speeched in Alex                        |
| Aic any of the following locations                                                                               | UNHORNER<br>UDSHITCHS<br>For all Incellance under<br>1983: 11 OncoOperant |
| Hills 1 Generalizational X                                                                                       | 4,00143                                                                   |
| Filter by Ministers  Turber by Industry participation of the industry industry industry industry                 | 50-40×43                                                                  |
|                                                                                                    | ACTON<br>Show Cester Poter                                                |

Passaggio 3. Scegliere l'azione del portale vincolato. In questo caso, quando la regola viene trovata, viene visualizzato il portale. Fare clic su Salva e pubblica.

| ACTIONS                                                                                                    | AURINA                                                                |
|----------------------------------------------------------------------------------------------------|-----------------------------------------------------------------------|
| Show Capitie Fund     Decade a Pund to be dispused to Decade and the second to the all     AireOS-DBADgadess v      Second Duration     Bandwidth Limit     Decade and to be advected at the second and the second at the second at the sec | SOHEDALE<br>ACTION<br>Steles Capitus Rotar<br>ParketRenOS: ONASpectra |
| Oury Internet<br>Stop years from accounting the Internet                                                                                                    |                                                                       |
| Taga freez users an<br>Choose - Australia Diseasciala users la choose tega.<br>- + Aust Taga                                                                                                    |                                                                       |
| Tripper API                                                                                                    |                                                                       |
| Save & Publish Save                                                                                                    |                                                                       |

### Verifica

Per confermare lo stato di un client connesso all'SSID, selezionare Monitor > Client, fare clic sull'indirizzo MAC e cercare Policy Manager State:

| MONITOR WLANS           | CONTROLLER    | WIRELESS     | SECURITY | HANAGEMENT | COMMANDS      | HELP       | ELEDENCK         |        |
|-------------------------|---------------|--------------|----------|------------|---------------|------------|------------------|--------|
| Clients > Detail        |               |              |          |            |               |            |                  | < Back |
| Max Number of Record    | s 10 • Ck     | ar AVC Stats | J        |            |               |            |                  |        |
| General AVC SI          | atistics      |              |          |            |               |            |                  |        |
|                         |               |              |          |            | AP radio slot | 34         | 1                |        |
| Client Type             | Repular       |              |          |            | WLAN Profile  | •          | AireOS-DNASpaces |        |
| Client Tunnel Type      | Simple IP     |              |          |            | WLAN SSID     |            | AireOS-DNASpaces |        |
| User Name               |               |              |          |            | Status        |            | Associated       |        |
| Webauth User Name       | None          |              |          |            | Association ( | Þ          | 1                |        |
| Port Number             | 1             |              |          |            | 802-11 Auth   | entication | Open System      |        |
| Interface               | management    |              |          |            | Reason Code   |            | 1                |        |
| VLAN ID                 | 20            |              |          |            | Status Code   |            | 0                |        |
| Quarantine VLAN ID      | 0             |              |          |            | CF Pollable   |            | Not Implemented  |        |
| CCX Version             | Not Supported |              |          |            | CF Poll Requ  | est        | Not Implemented  |        |
| E2E Version             | Not Supported |              |          |            | Short Pream   | ble        | Not Implemented  |        |
| Mobility Role           | Local         |              |          |            | PBCC          |            | Not Implemented  |        |
| Hobility Peer IP        | N/A           |              |          |            | Channel Api   | ity        | Not Implemented  |        |
| Mobility Hove Count     | 0             |              |          |            | Timeout       |            | 0                |        |
| Policy Manager<br>State | RUN           |              |          |            | WEP State     |            | WEP Disable      |        |

## Risoluzione dei problemi

Il seguente comando può essere attivato nel controller prima del test per confermare il processo di associazione e autenticazione del client.

<#root>
(5520-Andressi) >
debug client

(5520-Andressi) >

debug web-auth redirect enable mac

Di seguito viene riportato l'output di un tentativo riuscito di identificare ciascuna delle fasi durante il processo di associazione/autenticazione durante la connessione a un SSID senza server RADIUS:

Associazione/autenticazione 802.11:

\*apfOpenDtlSocket: Apr 09 21:49:06.227: 34:e1:2d:23:a6:68 Received management frame ASSOCIATION REQUEST \*apfMsConnTask\_5: Apr 09 21:49:06.227: 34:e1:2d:23:a6:68 Updating the client capabiility as 4 \*apfMsConnTask\_5: Apr 09 21:49:06.227: 34:e1:2d:23:a6:68 Processing assoc-req station:34:e1:2d:23:a6:68 \*apfMsConnTask\_5: Apr 09 21:49:06.227: 34:e1:2d:23:a6:68 CL\_EVENT\_ASSOC\_START (1), reasonCode (1), Resu \*apfMsConnTask\_5: Apr 09 21:49:06.228: 34:e1:2d:23:a6:68 Sending assoc-resp with status 0 station:34:e1

Autenticazione DHCP e di livello 3:

```
*apfMsConnTask_5: Apr 09 21:49:06.228: 34:e1:2d:23:a6:68 Mobility query, PEM State: DHCP_REQD
*webauthRedirect: Apr 09 21:49:51.949: captive-bypass detection enabled, checking for wispr in HTTP GET
*webauthRedirect: Apr 09 21:49:51.949: captiveNetworkMode enabled, mac=34:e1:2d:23:a6:68 user_agent = A
*webauthRedirect: Apr 09 21:49:51.949: 34:e1:2d:23:a6:68- Preparing redirect URL according to configure
*webauthRedirect: Apr 09 21:49:51.949: 34:e1:2d:23:a6:68- unable to get the hostName for virtual IP, us
*webauthRedirect: Apr 09 21:49:51.949: 34:e1:2d:23:a6:68- Checking custom-web config for WLAN ID:1
*webauthRedirect: Apr 09 21:49:51.949: 34:e1:2d:23:a6:68- Global status is 0 on WLAN
*webauthRedirect: Apr 09 21:49:51.949: 34:e1:2d:23:a6:68- checking on WLAN web-auth type
*webauthRedirect: Apr 09 21:49:51.949: 34:e1:2d:23:a6:68- Web-auth type External, using URL:https://spl
*webauthRedirect: Apr 09 21:49:51.949: 34:e1:2d:23:a6:68- Added switch_url, redirect URL is now https:/
*webauthRedirect: Apr 09 21:49:51.949: 34:e1:2d:23:a6:68- Added ap_mac (Radio ), redirect URL is now ht
*webauthRedirect: Apr 09 21:49:51.949: 34:e1:2d:23:a6:68- Added client_mac , redirect URL is now https:
*webauthRedirect: Apr 09 21:49:51.950: 34:e1:2d:23:a6:68- Added wlan, redirect URL is now https://splas
*webauthRedirect: Apr 09 21:49:51.950: 34:e1:2d:23:a6:68- http_response_msg_body1 is <HTML><HEAD><TITLE</pre>
*webauthRedirect: Apr 09 21:49:51.950: 34:e1:2d:23:a6:68- added redirect=, URL is now https://splash.dn
*webauthRedirect: Apr 09 21:49:51.950: 34:e1:2d:23:a6:68- str1 is now https://splash.dnaspaces.io/p2/me
*webauthRedirect: Apr 09 21:49:51.950: 34:e1:2d:23:a6:68- Message to be sent is
HTTP/1.1 200 OK
Location: https://splash.dnaspaces.io/p2/mexeast1?switch_url=https://192.0.2.1/login.html&ap_mac=70:d3:
*webauthRedirect: Apr 09 21:49:51.950: 34:e1:2d:23:a6:68- 200 send_data =HTTP/1.1 200 OK
Location: https://splash.dnaspaces.io/p2/mexeast1?switch_url=https://192.0.2.1/login.html&ap_mac=70:d3:
*webauthRedirect: Apr 09 21:49:51.950: 34:e1:2d:23:a6:68- send data length=688
*webauthRedirect: Apr 09 21:49:51.950: 34:e1:2d:23:a6:68- Url:https://splash.dnaspaces.io/p2/mexeast1
*webauthRedirect: Apr 09 21:49:51.950: 34:e1:2d:23:a6:68- cleaning up after send
```

Autenticazione di livello 3 completata. Spostare il client nello stato RUN:

\*emWeb: Apr 09 21:49:57.633: Connection created for MAC:34:e1:2d:23:a6:68
\*emWeb: Apr 09 21:49:57.634:
ewaURLHook: Entering:url=/login.html, virtIp = 192.0.2.1, ssl\_connection=0, secureweb=1
\*ewmwebWebauth1: Apr 09 21:49:57.634: 34:e1:2d:23:a6:68 10.10.30.42 WEBAUTH\_NOL3SEC (14) Change state t
\*ewmwebWebauth1: Apr 09 21:49:57.634: 34:e1:2d:23:a6:68 CL\_EVENT\_WEB\_AUTH\_DONE (8), reasonCode (0), Res

\*ewmwebWebauth1: Apr 09 21:49:57.634: 34:e1:2d:23:a6:68 CL\_EVENT\_RUN (9), reasonCode (0), Result (0), R
\*ewmwebWebauth1: Apr 09 21:49:57.634: 34:e1:2d:23:a6:68 10.10.30.42 RUN (20) Successfully plumbed mobile

\*emWeb: Apr 09 21:49:57.634: User login successful, presenting login success page to user

### Informazioni su questa traduzione

Cisco ha tradotto questo documento utilizzando una combinazione di tecnologie automatiche e umane per offrire ai nostri utenti in tutto il mondo contenuti di supporto nella propria lingua. Si noti che anche la migliore traduzione automatica non sarà mai accurata come quella fornita da un traduttore professionista. Cisco Systems, Inc. non si assume alcuna responsabilità per l'accuratezza di queste traduzioni e consiglia di consultare sempre il documento originale in inglese (disponibile al link fornito).